# Miami-Dade County Public Schools

# Mid-Year Interim Assessment Program

# 2016-2017

Office of Student Assessment, Research, and Data Analysis

### Purpose

 Monitor student progress of the Next Generation Sunshine State Standards (NGSSS) and the Florida Standards (FS).

 Provide valid and reliable information regarding content mastery and/or instructional focus.

Utilize the data to make meaningful and timely curricular decisions.

Progress reporting tool for School Improvement Plans.

## **Students To Be Tested**

All eligible students\* must take the Mid-Year Assessments in Reading, Mathematics, Science, and Social Studies

- Reading, Grades 9 and 10
- Science, Grades 5, 8
- All students enrolled in:
  - Algebra I\*\*
  - Algebra II\*\*
  - Geometry\*\*
  - Biology I\*\*
  - U.S. History\*\*
  - Civics\*\*

# **Administration Format**

| Content- Area  | Computer-Based Tests                   |
|----------------|----------------------------------------|
| Reading        | Grades 9 and 10                        |
| Math           | Algebra I, Algebra II, and<br>Geometry |
| Science        | Biology I                              |
| Social Studies | U.S. History<br>Civics                 |

# **Administration Window**

| Mid-Year Administration Windows       | Subjects and Grade Levels                                                                                   |
|---------------------------------------|----------------------------------------------------------------------------------------------------|
| November 14, 2016 – December 16, 2016 | <ul> <li>Reading : Grades 9 and 10</li> <li>Mathematics: Algebra I, Algebra II, and Geometry</li> </ul>     |
| January 24, 2016 – February 17, 2017  | <ul> <li>Science : Grades 5, 8, and<br/>Biology 1</li> <li>United States History</li> <li>Civics</li> </ul> |

### **Number of Items Per Test**

**Computer-Based Versions** 

| Grade Level | Reading   | Math      | Science | Social<br>Studies    |
|-------------|-----------|-----------|---------|----------------------|
| 5           | N/A       | N/A       | 67      | N/A                  |
| 7           | N/A       | N/A       | N/A     | 58 (CBT)<br>60 (PBT) |
| 8           | N/A       | N/A       | 73      | N/A                  |
| 9           | 40<br>37* | 55 Alg 1  | N/A     | N/A                  |
| 10          | 45<br>41* | 51 Alg II | N/A     | N/A                  |
| 11          | N/A       | 48 Geo    | 67 Bio  | 60 (CBT)<br>59 (PBT) |

\* Paper-Based version of the assessment is an accommodated format for special student populations. The item count and type may differ slightly on the accommodated versions.

# Accommodations

- Accommodations must be provided for students with disabilities, students with 504 plans, and English language learners.
- Use of accommodations must be dictated by a student's educational plan and mirror those consistently being used for curricular instruction.
- Reading tests cannot be read to students because the tests are designed to assess reading comprehension.
- Refer to the Program Guide section on Students to be Tested for further details on Accommodations (page 5).

# **Preparation of Materials**

- Inventory all Mid-Year Assessment materials upon receipt
   If materials are missing from your order, please contact Student Assessment and Educational Testing at 305-995-7520.
- Charter Schools must print Mid-Year test forms from provided PDF files (specified grade levels)
- Verify G2D rosters with school list to ensure that students are enrolled
- Print Reference Sheets for grade 5 science and Biology (January February)
- Print G2D Answer Sheets for paper-based assessments
- Retrieve Test IDs for computer-based testing and enable test sessions
- Train test administrators for paper and computer-based assessments

- Plan for use of calculators for specified grade levels and content areas.
  - Prepare Teacher Count Sheet (Appendix B of the Program Guide)

Program Guide, pp. 6-9 and 11-18

# **Printing Answer Sheets**

- Answer sheets are available for printing as specified on the Schedule of Activities for the current testing window.
- Students listed in ISIS on or before the designated date will have their name on a answer sheet.
- Students entering after the designated date will need a blank answer sheet.
- Specific answer sheets should be printed by teacher and grade level/content area.
- Master student answer sheets should be printed from a highquality printer laser printer and copied using a high-quality copier.
- Retake answer sheets should be printed from the appropriate folder for valid and reliable reporting purposes.

#### Procedure for Printing Answer Sheets for MYAs

- Logon to <u>http://tg.dadeschools.net/flmiamidade/tglogi</u> <u>n.aspx</u>
- Click the Administration link at the top of the toolbar.
- Navigate to the folder structure on the left side of the screen.
- Click the Plus Sign (+) next to All.
- Click on the **District's plus sign**.
- Click on the plus sign next to Interim Assessment. Then click on the content or subject area, and grade level. Note in the middle of the screen that the names of the test(s) appear.

The **Formative** tab at the bottom of the tile should be active (tab is highlighted blue).

| Miami-Dade Co                                                                                                    | Dunty Public Schools                                | powered by <b>() thinkg</b><br>Home   Account   Settinos   Helo   Log |
|----------------------------------------------------------------------------------------------------|-----------------------------------------------------|-----------------------------------------------------------------------|
|                                                                                                    |                                                     |                                                                       |
|                                                                                                    | Administer Assessments                              | 53                                                                    |
| All (689)                                                                                                    | <u>01LALan-PRE1</u> EFL/BISO Pre-Test-1st Grade     | 2<br>• • •                                                            |
| - Classroom (422)                                                                                                    | 01LALan-TEST1 1st grade Pre-Test                    |                                                                       |
| + Classroom Observation                                                                                                    | al 01LALan-TEST1 2781 First Gr. Reading Baseline    |                                                                       |
| Classroom Performance                                                                                                    | ( 01LALan-TEST1 2781 First Gr. Reading Baseline     |                                                                       |
| + Final (2)                                                                                                    | 01LALan-TEST1 1015 1st ELA Diagnostic               |                                                                       |
| ± Qui2 (55)<br>+- Test (350)                                                                                                    | 01LALan-TEST1 Benchmark Assessment Grade            |                                                                       |
| - District (267)                                                                                                    | 01LALan-TEST1 Gr 1 ELA baseline                     | <br>                                                                  |
| + Benchmark (188)                                                                                                    | 01LALan-TEST1 MCCSMonthly 1-September               |                                                                       |
| <ul> <li>± Exam (50)</li> <li>± Interim (2)</li> <li>± Pre-test (27)</li> </ul>                                                                                                    | 01LALan-TEST1 MCCSMonthly1-September                |                                                                       |
|                                                                                                    | 01LALan-TEST1 1st Grade Reading Baseline Assessment |                                                                       |
|                                                                                                    | 01LALan-TEST1 1st Grade Reading Baseline Assessment | <br>                                                                  |
|                                                                                                    | 01LALan-TEST1 1st Grade Reading Baseline Assessment |                                                                       |
| $\frown$                                                                                                    | 01LALan-TEST1 1015 1st ELA BW 1 092316              | <br>                                                                  |
| This is the <b>Formative</b> tab.<br>All District and Classroom<br>Assessments should<br>appear under this tab. The<br><b>Secure</b> tab is only for<br>assessments designed by<br>the District for specific<br>assessments. | 01LALan-TEST1 0161 Unit 1 Reading Test              |                                                                       |
|                                                                                                    | 01LALan-TEST1 Grade 1 ELA Baseline                  | <br>                                                                  |
|                                                                                                    | 01LALan-TEST1 1015 ELA 1st BW2 100716               | ي ال                                                                  |
|                                                                                                    | 01MAMat-EXAM1 G1 Topic 3/Chapter 3                  |                                                                       |
|                                                                                                    | 01MAMat-EXAM1 G1 TOPIC 2/CHAPTER 2 ASSESSMENT       | ي ال                                                                  |
|                                                                                                    | 01MAMat-EXAM1 G1 TOPIC 1/CHAPTER 1 ASSESSMENT       | ا الله الله الله الله الله الله الله ال                               |
|                                                                                                    | 01MAMat-PRE1 Gr. 1 Pre Skills Test                  | ي ال                                                                  |
|                                                                                                    | 01MAMat:PRFM1 Go Math Beginning of the Year Test    | ا الله الله الله الله الله الله الله ال                               |
|                                                                                                    | Carrier Ma Carlos - MA                              |                                                                       |

#### Procedure for Printing Answer Sheets for MYAs

Click the Administration icon (picture resembles a spaceship) that is listed under the name of the test.

|                             | Administer Asses                                   | Admi                          | inistration Icon |
|-----------------------------|----------------------------------------------------|-------------------------------|------------------|
|                             |                                                    |                               |                  |
| ■ All (689)                 | 01LALan-PRE1 EFL/BISO Pre-Test-1st Grade           |                               | i 🕹 💩            |
| E Classroom (422)           | 01LALan-TEST1 1st grade Pre-Test                   |                               | 🎝 👁              |
| + Classroom Observational ( | 01LALan-TEST1 2781 First Gr. Reading Baseline      | All tests that are ready to b | be 🎒 💩           |
| +⊢ Einal (2)                | 01LALan-TEST1 2781 First Gr. Reading Baseline      | administered appear in thi    | S 🎒 🌰            |
| ±- Quiz (53)                | 01LALan-TEST1 1015 1st ELA Diagnostic              | area.                         | ے 🛃              |
| ±- Test (350)               | 01LALan-TEST1 Benchmark Assessment Grade           |                               |                  |
| E District (267)            | 01LALan-TEST1 Gr 1 ELA baseline                    |                               | 🎒 👁              |
| ±⊢ Benchmark (188)          | 01LALan-TEST1 MCCSMonthly 1-September              |                               | 🎒 👁              |
| ±+ Exam (50)                | 01LALan-TEST1 MCCSMonthly1-September               |                               | i 🗐 🐵            |
| += Interim (2)              | 01LALan-TEST1 1st Grade Reading Baseline Assessmen | it                            | 🎒 🐵              |
|                             | 01LALan-TEST1 1st Grade Reading Baseline Assessmen | it                            | 🎒 🐵              |
|                             | 01LALan-TEST1 1st Grade Reading Baseline Assessmen | it                            | 🎒 🐵              |
|                             | 01LALan-TEST1 1015 1st ELA BW 1 092316             |                               | 🎒 🐵              |
|                             | 01LALan-TEST1 0161 Unit 1 Reading Test             |                               | 🎒 💩              |
|                             | 01LALan-TEST1 Grade 1 ELA Baseline                 |                               | 🎒 🐵              |
|                             | 01LALan-TEST1 1015 ELA 1st BW2 100716              |                               | 🎒 🐵              |
|                             | 01MAMat-EXAM1 G1 Topic 3/Chapter 3                 |                               | 🎒 🐵              |
|                             | 01MAMat-EXAM1 G1 TOPIC 2/CHAPTER 2 ASSESSMEN       | Т                             | ے 🛃              |
|                             | 01MAMat-EXAM1 G1 TOPIC 1/CHAPTER 1 ASSESSMEN       | Т                             | ی 🛃              |
|                             | 01MAMat-PRE1 Gr. 1 Pre Skills Test                 |                               | ۍ 🛃              |
|                             | 01MAMat-PRFM1 Go Math Beginning of the Year Test   |                               |                  |

#### Procedure for Printing Answer Sheets for MYAs

- To begin to print the Roster form of the bubble sheet for any of the teachers listed (for roster verification and distribution),
- Chick the radio button in the first column.
- Note the selected teachers' roster information highlights in green and the Bubble Sheets icon become activated.
- Click the **Bubble Sheets** icon.
- Click the **Print** button.

The Roster form for all of the teachers selected will appear. These rosters can be used for roster verification and to print copies for each student.

The Blank form should only be used for new students and scanned only when the student appears in the updated rosters.

| Assessment Assignments: 03L/ | ARea-INT1 - Fal                | 12013 IA-Grade3Re                     | ading                          |                 | ×                   |
|------------------------------|--------------------------------|---------------------------------------|--------------------------------|-----------------|---------------------|
| Update Results Clear         |                                |                                       |                                |                 | ×.                  |
| TestID:                      | Bubble<br>Sheets<br>Records st | Enable Disable<br>Online Online       |                                |                 | Results Found: 6726 |
| School Type:                 | Records s                      | Assessment                            | Class                          | Teacher         | Test ID             |
| School:                      |                                |                                       | Print Assessment Bubble Sheets | ×               | A.                  |
| Teacher:                     | V 👁                            | 03LARea-INT1 -<br>Grade3Reading       | O Student Form                 |                 | 6239321121          |
| Section:                     |                                | oracenteading                         | Koster Form     Blank Form     |                 |                     |
| Period:                      |                                | 03LARea-INT1 -                        | HALO Non-Calibrated            |                 | 6230331121          |
| Block:                       |                                | Grade3Reading                         | C HALO Calibrateu              | Concel) (Brint) | 0235351121<br>E     |
| Semester:                    | V 🗢                            | <u>03LARea-INT1<br/>Grade3Reading</u> | 4681.03.LA.LanArtRdE.3.Y       | Blanch, Maria M | 672084121           |
|                              | 2 1                            | 1000                                  |                                | W               | - 17. se            |

#### **Procedure for Scanning Answer Sheets**

- Ensure that G2D Scanning Software version 5.0.8 is installed on the computer connected to the scanner.
- Check to see if the printer's twain drivers are installed.
- Ensure that answer sheets are placed in the printer's feeder with the printed side facing up and in the same direction.
- Monitor the scanning process through the scanning software pop up screen for any errors.
- Refer to the following document for additional instructions on scanning, <u>Instructions for Scanning and Scoring</u>.

#### Procedure for Retrieving Test IDs for Computer-Based Testing

- Logon to <u>http://tg.dadeschools.net/flmiamidade/tglogi</u> <u>n.aspx</u>
- Click the Administration link at the top of the toolbar.
- Navigate to the folder structure on the left side of the screen.
- Click the Plus Sign (+) next to All.
- Click on the District's plus sign.
- Click on the plus sign next to Interim Assessment. Then click on the content or subject area, and grade level. Note in the middle of the screen that the names of the test(s) appear.
- Click the **Administration** icon (picture **resembles a spaceship)** that is listed under the name of the test.

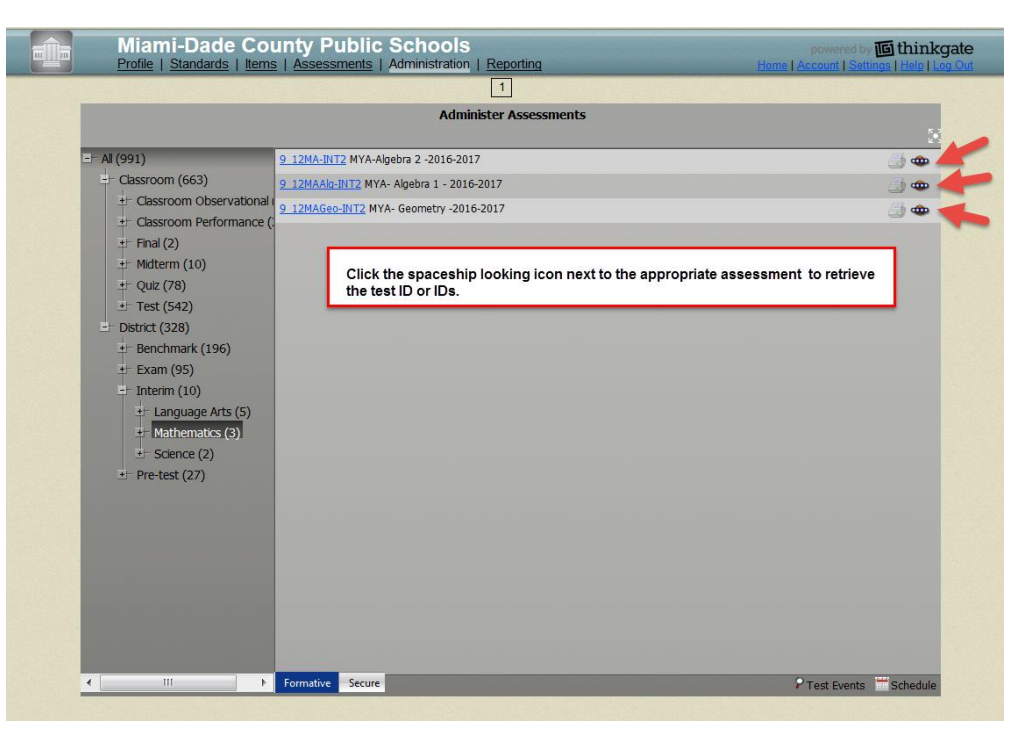

The **Formative** tab at the bottom of the tile should be active (tab is highlighted blue).

#### Procedure for Retrieving Test IDs for Computer-Based Testing

| Update Results Clear<br>TestID:<br>Course: | Bul<br>Shi<br>Reco | bble<br>eets | Cli<br>Enable<br>Online<br>Online                          | ck the square box nex<br>aceship icon to enable<br>r testing | t to the<br>class(es) | Results Found: 9538 |
|--------------------------------------------|--------------------|--------------|------------------------------------------------------------|--------------------------------------------------------------|-----------------------|---------------------|
| School Type:                               |                    |              | Assessment                                                 | Class\Group                                                  | Teacher               | Test ID             |
| School:                                    |                    | 9            | <u>9 12MAGeo-INT2 - MYA-</u><br><u>Geometry -2016-2017</u> | <u>6071.08.MA.GEO.6.Y</u>                                    | Hirson                | 8116178124155       |
| Block:                                     |                    |              | 9 12MAGeo-INT2 - MYA-<br>Geometry -2016-2017               | 6821.08.MA.GEO.3.Y                                           | Soriano,              | 8117877524155       |
|                                            | •                  |              | <u>9 12MAGeo-INT2 - MYA-</u><br>Geometry -2016-2017        | 7011.9 12.MA.Algebra2.6.Y                                    | Borges,               | 8111989224155       |
|                                            |                    |              | <u>9 12MAGeo-INT2 - MYA-</u><br>Geometry -2016-2017        | 7060.9 12.MA.HGeomtry.7.                                     | Rodrigue              | 8111572224155       |
|                                            |                    |              | <u>9 12MAGeo-INT2 - MYA-</u><br>Geometry -2016-2017        | 7151.9 12.MA.Geometry.5.                                     | Delgado,              | 8113096124155       |
|                                            |                    |              |                                                            |                                                              |                       | ~                   |

 Ensure that all classes are enabled for testing

### **Assembling Classroom Test Materials**

- Test booklets, one per student for each content area being tested
- Answer sheets, one per student for each content area being tested
- No. 2 pencils
- Science reference sheets are found at <u>http://oada.dadeschools.net/IAP/IAP.asp</u>
- Calculators (Grades 7 Mathematics , Grade 8 Mathematics, Algebra I, Algebra II, Geometry, Grade 8 Science, and Biology I)
- Scratch Paper

# **Calculator Distribution**

| Grade/Content-Area                 | Calculator Test Items                                                                                                    |
|------------------------------------|----------------------------------------------------------------------------------------------------|
| Algebra 1, Algebra 2, and Geometry | Scientific calculator should be provided at the beginning of the assessment.                                                                     |
| Grade 8 Science and Biology 1      | Grade 8 Science (4-function<br>calculator) and Biology 1<br>(scientific calculator) should<br>be provided at the beginning<br>of the assessment. |

# **Approximate Testing Times**

| Before the Test                                              | Administration<br>Time                       | After the Test                                    |
|--------------------------------------------------------------|----------------------------------------------|---------------------------------------------------|
| Approximately 10 minutes<br>to pass out testing<br>materials | Reading*:<br>Approximately 90<br>minutes     | Approximately 10<br>minutes<br>to collect testing |
|                                                              | Mathematics*:<br>Approximately 95<br>minutes | materials                                         |
|                                                              | Science*:<br>Approximately 112<br>minutes    |                                                   |
|                                                              | Civics<br>Approximately 90<br>minutes        |                                                   |
|                                                              | U.S History*<br>Approximately 90<br>minutes  |                                                   |

#### \*It is suggested that assessments be administered over a two-day time period. Program Guide, p. 7

# **Administration Decisions**

- Approximate testing times are only an estimate of the amount of time it would take a student to complete the test.
- Mid-Year Assessments are not timed tests; every opportunity should be provided for students to complete the test.
- Due to the length of the tests, testing may be divided into two sessions.

➤A stopping point should be designated in advance for all classrooms/students.

Students should not be allowed to revisit a section on the test that was administered during a previous testing session.

#### **Training Topics for Test Administrators**

- Testing schedule
- Calculator distribution for identified mathematics assessment and/or specific items on grade 7 and 8 assessment.
- Test administrator procedures for paper and computer-based assessments
- Plan for handling technical issues during testing
- Receiving and handling test materials
- Arranging for appropriate accommodations, as necessary
- Preparation of materials prior to and after testing
- Scanning and scoring procedures
- Retrieving G2D Score Reports
- Debriefing process

### Paper-Based Testing Procedures

- Distribute a test booklet and an answer sheet directly to each student.
- Direct students to write their name on the test booklet and answer sheet.
- Ensure that students bubble their name or write their student ID number on the answer sheet (school-wide generic).
- Prompt students to page through the test booklet to look for missing pages.

- Direct students' attention to the pre-determined **stopping point** if a test is to be administered in two sessions.
- Encourage students to do their best and answer all questions.
  - Refer to page 19 of the Program Guide for each teacher to use as directions for administering the test.

#### **Computer-Based Testing Procedures**

- Distribute student 7-digit ID and Test ID generated from G2D or provide the Student form of the bubble sheet to each student ( utilizing the form as a student ticket)
- Students should access <u>https://tga.dadeschools.net/flmiamidade</u> using the Firefox browser.
- Prompt students to enter their Test ID and Student ID into the Online Testing Portal.
  - Direct students' attention to the pre-determined **stopping point** if a test is to be administered in two sessions. (Students are to simply click out of the browser and not submit the test for scoring)

Encourage students to do their best and answer all questions.

Print pages 34-41 of the Program Guide for each teacher to use as directions for administering the test.

Monitor student status during the testing session from the Assessment Administration screen

#### Computer-Based Testing Procedures for Students

Students logon to <u>https://tga.dadeschools.net/flmiamidade</u> using the Firefox browser.

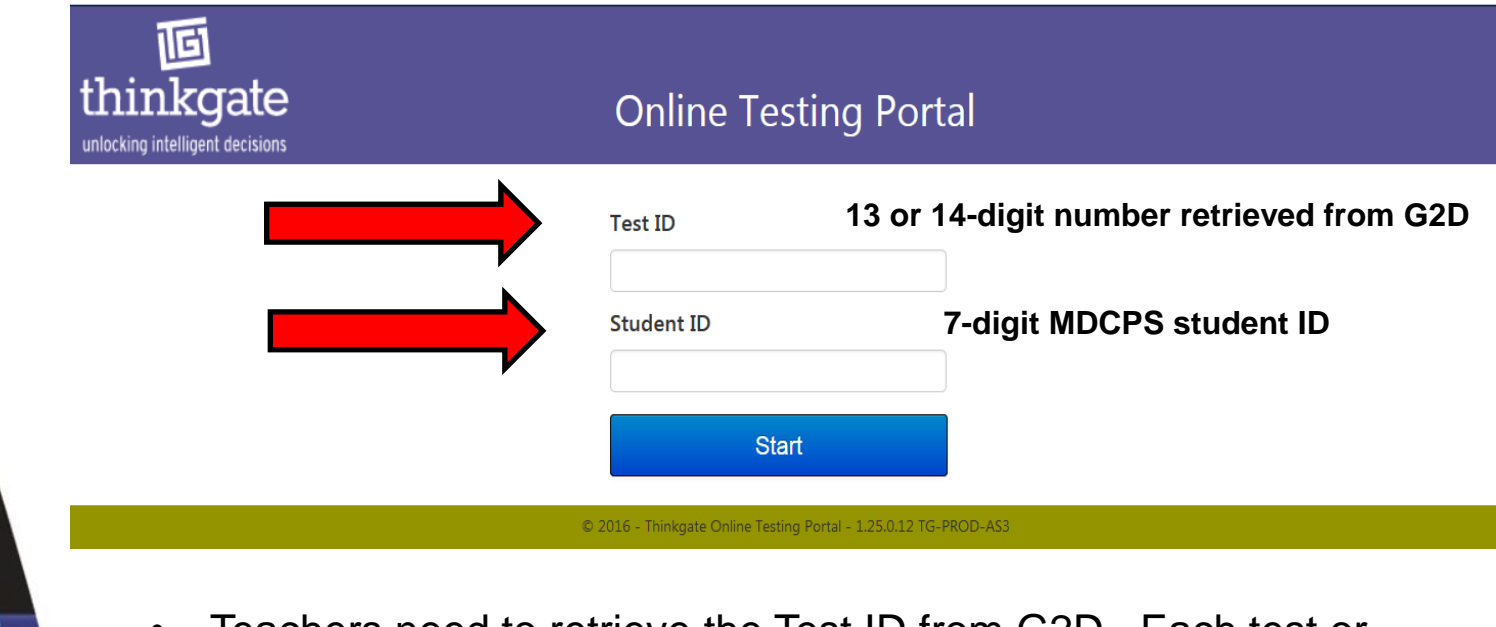

- Teachers need to retrieve the Test ID from G2D. Each test or class has it own unique Test ID.
- The Test ID can be retrieved from the Assessment Assignment or the Assessment Administration screen.

### Post Test Procedures

- Collect testing materials individually from each student.
- Separate the testing materials.
  - ➢Pack used test booklets for secure disposal
  - Discard unused answer sheets
  - Pack and retain unused test booklets at school for subsequent administrations
  - ➢Retain reference sheets for use in class, if applicable
- Scan answer sheets using G2D.

## Scanning Answer Sheets

- G2D scanning process should be done after testing has ended
- Resolve errors by viewing the "Scanning Status" feature and resolve any errors
- Retrieve the Distractor Analysis report as means to verify that all students have a score
- Refer to pages 26-28 in the program guide for rescanning or rescoring issues
- Refer to pages 69-70 (Appendix E) of the program guide for possible solutions to scanning issues

Program Guide, pp. 26-27

#### **Printing Reports**

- Downloading score reports as specified on the Schedule of Activities
- Provide reports to classroom teachers and administrators as identified in the Program Guide on pages 43-45.
- Print answer keys for classroom teachers to use during debriefing process (Program Guide, p. 60-61)

### Score Reports

Useful reports that can be retrieved via G2D:

- Report Card by Test
- Progress Report
- Item Analysis
- Distractor Analysis
- Score Analysis
- Proficiency Report
- At-Risk Students by Standard
- Report Card by Standard (classes)
- Test Summary
- Demographic Item Performance

### Performance Levels

The performance levels for science are as follows:

| Satisfactory Progress | This student demonstrated a <b>satisfactory level of achievement</b><br>on the content focus of the appropriate Florida standards<br>assessed during this instructional period. To attain high levels of<br>achievement in this content area, the student must <b>receive</b><br><b>continued instruction on the challenging content and skills</b><br><b>across the benchmarks</b> designated for this grade level.                                                                                                    |
|-----------------------|----------------------------------------------------------------------------------------------------|
| Limited Progress      | This student demonstrated a <b>limited level of achievement</b> on<br>the content focus of the appropriate Florida standards assessed<br>during this instructional period assessed during this instructional<br>period. To attain high levels of achievement in this content area,<br>the student must <b>receive targeted interventions and</b><br><b>remediation in the areas of concern, and continued</b><br><b>instruction on the challenging content and skills across the</b><br><b>benchmarks</b> designated for this grade level. |
| Insufficient Progress | This student demonstrated an <b>insufficient level of achievement</b><br>on the content focus of the appropriate Florida standards<br>assessed during this instructional period. To attain high levels of<br>achievement in this content area, the student must <b>receive</b><br><b>intensive interventions and remediation in the areas of</b><br><b>concern, and continued instruction on the challenging</b><br><b>content and skills across the benchmarks</b> designated for this<br>grade level.                                    |

Note that if performance levels are not set for a particular assessment then the default mastery of 70% is utilized.

# Disposition and Retention of Materials

- Science reference sheets may be retained at the school site for subsequent administrations.
- Reading, Mathematics, Science, and Social Studies materials for the visually impaired should be destroyed securely at the school site.
- Unused regular print Reading, Mathematics, and Science test booklets should be retained at the school site for subsequent administrations.
  - **Used** regular print Reading, Mathematics, and Science test booklets should be securely destroyed. (Do not loosely place test booklets in a trash can or dumpster.)

### Disposition and Retention of Materials (cont.)

- **No used or unused** test booklets may be sent home with students.
- Test booklets may be used for debriefing purposes with colleagues and students.
- Test booklets should not be used on an ongoing instructional basis

beyond initial debriefing period.

 Store materials in a secure location to be used in subsequent years.

# Debriefing

- Collaborative debriefings (administration, department heads, and classroom teachers); should take place in a timely manner to identify strengths and weaknesses in order to effectively target instruction.
- Classroom debriefings (classroom teacher with students): provide students with the opportunity to review their responses and teachers with teachable moments to identify and address concepts not initially understood.
  - The Mid-Year Assessments should be used to determine essential information on students learning by analyzing data, providing interventions, and targeting differentiated instruction.

### **Debriefing Guidelines**

- Provide students with their test and answer sheet.
- Discuss any items you found to be problematic for the class as a whole.
- Listen to students' comments and reactions.
- Make notes of any deficient or problematic areas during this process.
- Plan strategic intervention activities and differentiated instruction based on assessment data and debriefing process

#### **Program Contacts**

Ms. Felicia Mallory, Executive Director FMallory@dadeschools.net Phone: 305-995-1213

Ms. Denetra Collins, Staff Specialist Collinsd@dadeschools.net Phone: 305-995-4580

Student Assessment and Educational Testing 305-995-7520